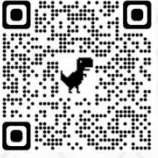

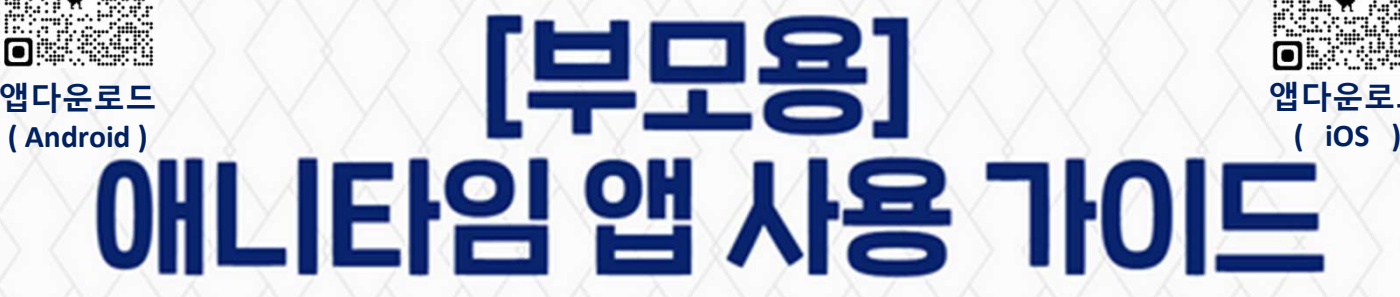

유로드

# 아래 차례대로 설치/등록 하신 후 사용해 주세요

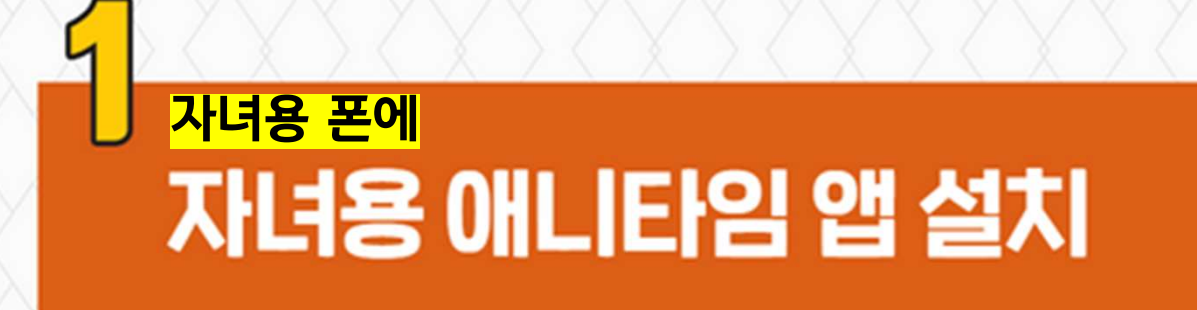

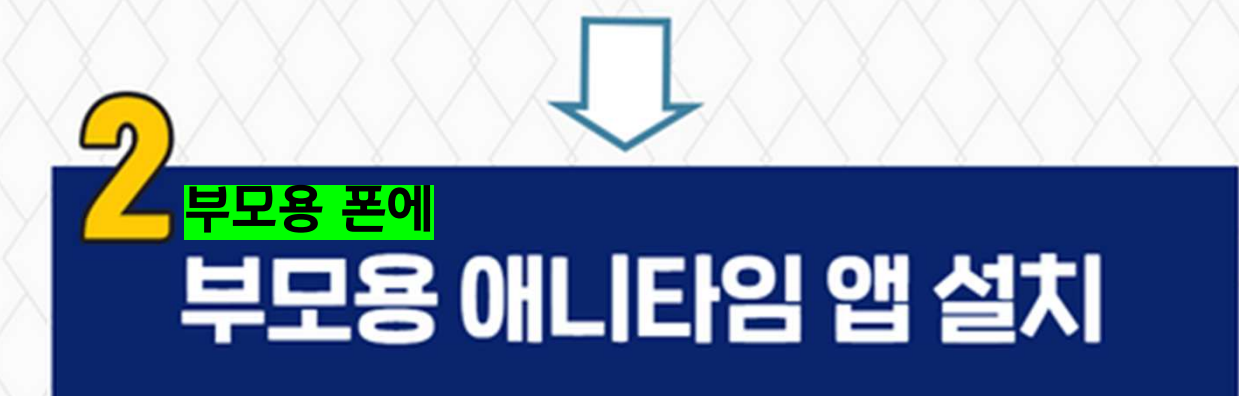

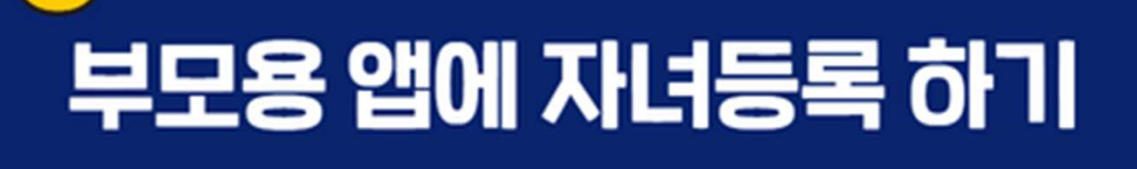

T. 070-7532-8281 문의: Kakao**Talk**  애니타임 플러스친구 검색

# [자녀등록]

# ① 자 녀 폰

※ 자녀 등록을 위해서는 자녀 휴대폰에 자녀용 애니타임(AT-B100)앱이 설치되 있어야 합니다.

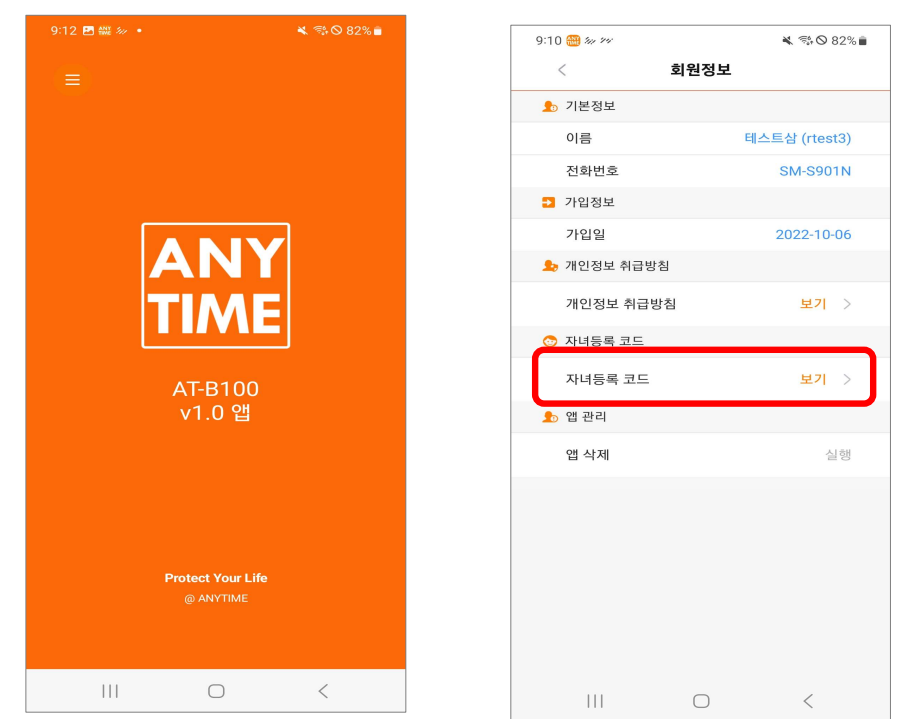

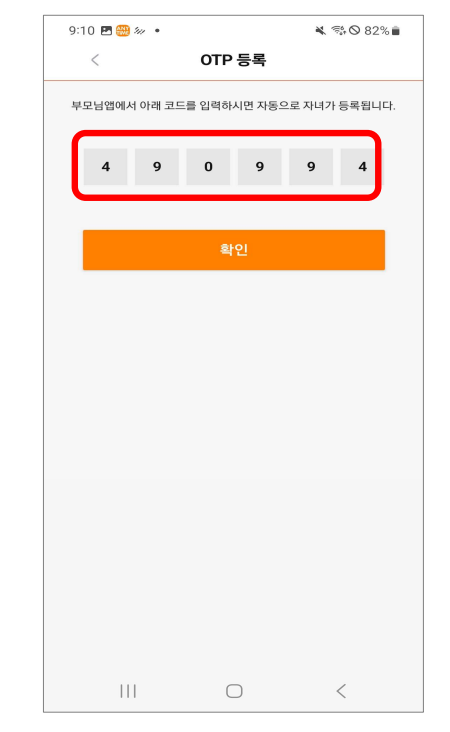

#### 1. 자녀폰에 설치된 AT-B100앱을 실행합니다.

#### 2. 회원정보 화면에서 자녀등록 코드 보기를 터치합니다.

#### 3. 화면에 생성된 OTP 번호를 부모용 앱에 등록합니다.

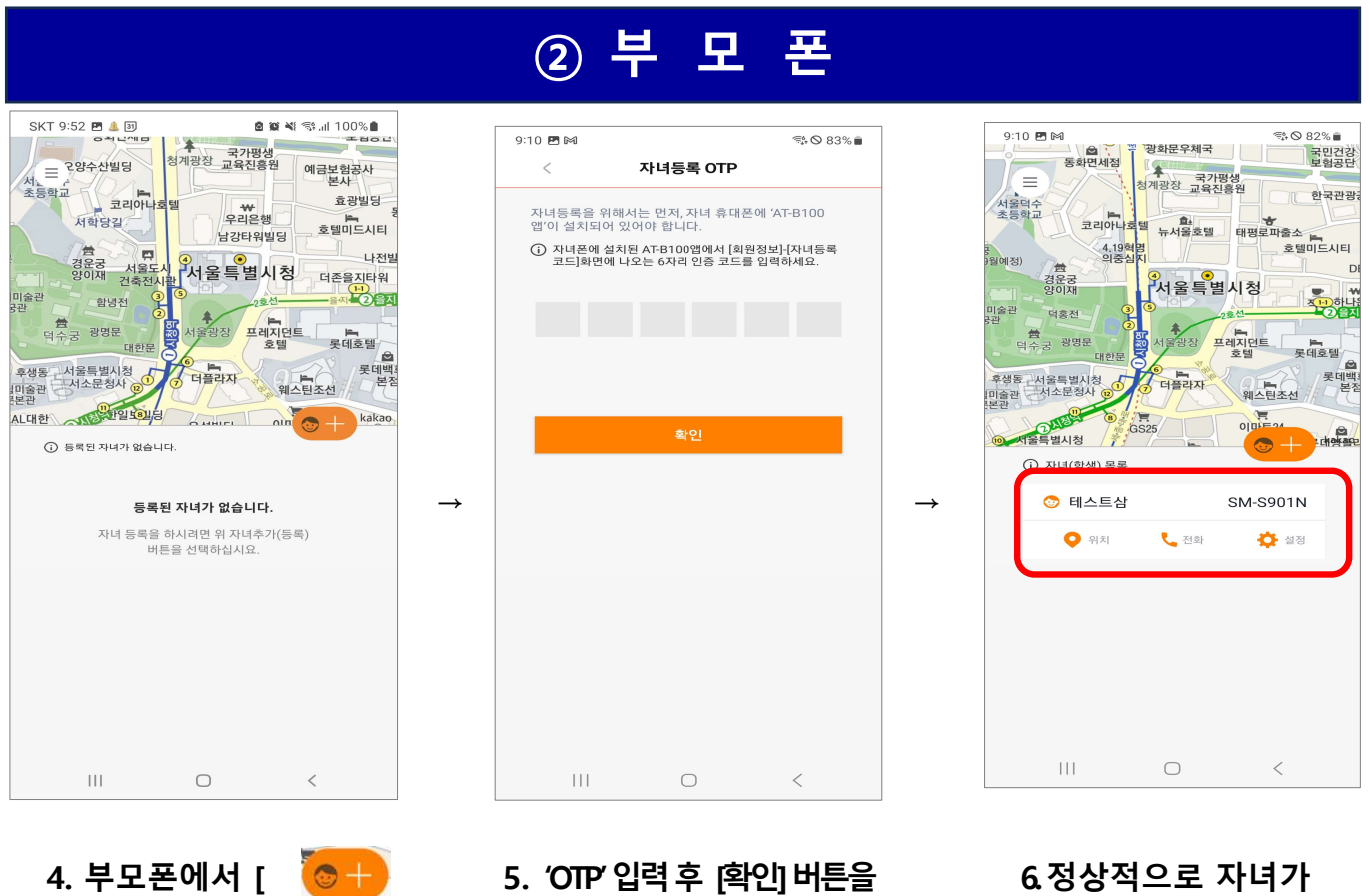

4. 무모폰에서 [ 🛛 💆 🕇 버튼을 터치합니다. 5. 'OTP' 입력 후 [확인] 버튼을 터치합니다. 6.정상적으로 자녀가 등록되었습니다.

#### ] - 세이프모드 타임 설정 몸비 [ 노스

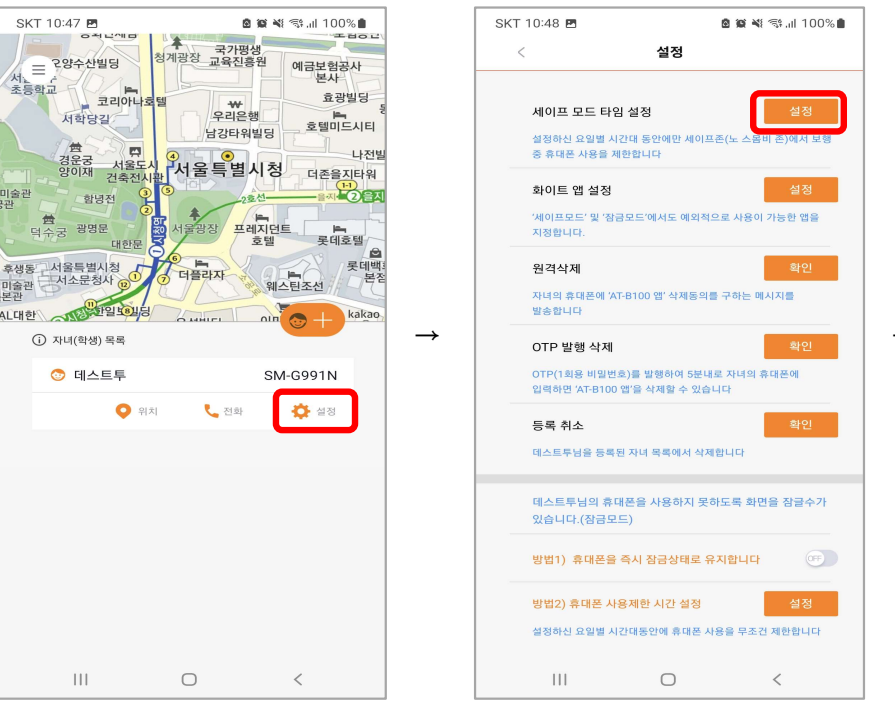

3. 요일별 시작-종료 시간대를 입력후[확인] 버튼을 터치합니다.

🙆 🙀 💐 🖘 all 100% 🛢

세이프 모드 타임 설정

수 00 ▼ : 00 ▼ ~ 12 ▼ : 00 ▼

목 00 ▼ : 00 ▼ ~ 12 ▼ : 00 ▼

∃ 00 ▼ : 00 ▼ ~ 12 ▼ : 00 ▼

12 🔻 : 10 💌 ~ 23 💌 : 50 💌

12 ▼ : 10 ▼ ~ 23 ▼ : 50 ▼

12 🔻 : 10 💌 ~ 23 💌 : 50 💌

00 🔻 : 00 💌 ~ 12 💌 : 00 💌

12 ▼ : 10 ▼ ~ 23 ▼ : 50 ▼

12 🔻 : 10 💌 ~ 23 💌 : 50 💌

일 00 ▼ : 00 ▼ ~ 12 ▼ : 00 ▼

 $\cap$ 

데스트투님의 AT-B100 앱 활성화(작동) 시간태를

세이프 존(노 스몸비 존)내에서 보행중 휴대폰 사용을

요일별로 설정하실 수 있습니다. 아래에 설정하신 요일별 시간대 동안에민

SKT 10:48 🖻

제한 합니다

Ш

2. '세이프모드 타임 설정' 의 [설정] 버튼을 터치합니다.

1. [ 설정] 을 터치합니다.

🙆 🙀 🕸 💐 🖘 📶 91% 💼

예금보험공사 보사

효광빌딩

호텔미드시티

더존을지타워

특 롯데호텔 롯데백 본점

나전별

kakad 

청계광장 교육진흥원

₩ 우리은행

남강타워빌딩

프레지던트 호텔

베스틴조선

SM-G991N

<

🔆 설정

서울특별시청

더플라자

전화

SKT 1:51 🖪 📼

=

서. - - - - 초등학교

미술관

|미술관 |본관

AL대한

曲

후생동 서울특별시청 미술관 서소문청사

2양수산빌딩

서학당길

경운궁 양이재

국 광명문

함녕전

THE FOLLOW

0

자녀(학생) 목록

111

코리아나

미술관

미술관 보과

AL대한

# [ 위치확인 ] 실시간 확인

자녀 위치조회 시 실제 자녀의 위치가 아닌 엉뚱한 장소가 잡힐 때에는 자녀의 모바일 기기에서 '구글 지도'를 실행 후 현 위치 조회가 정상적으로 잡히는지 우선적으로 확인 부탁드립니다.

위치조회를 위해서는 자녀용 애니타임앱(AT-B100)이 설치되어 있어야 합니다. 자녀의 휴대폰이 네트워크에 연결되어 있고(와이파이 또는 모바일데이터 등)

또한, 자녀의 휴대폰이 실내에 있어 GPS 수신이 원활하지 않는 곳에 있을 경우는, 위치정보가 정확하지 않고, 인근 지역으로 표시될 수 있습니다.

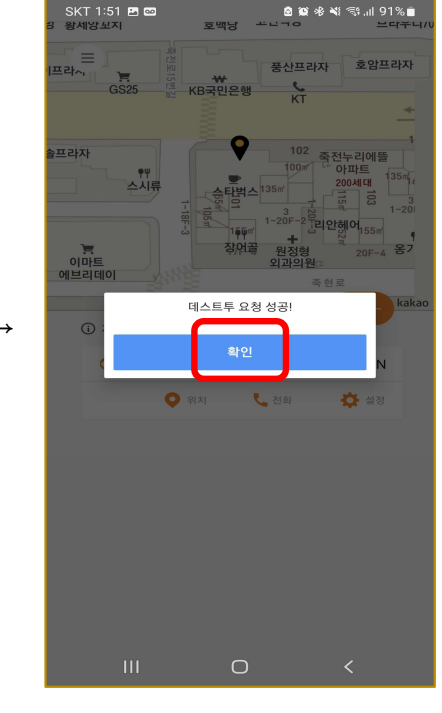

### 1. [위치] 를 터치합니다.

 $\bigcirc$ 

#### 2. [확인] 버튼을 터치합니다.

※ 최근 24시간동안 기록된 위치 정보를 이용하여 이동 동선이 지도에 표시됩니다.

※ 연결된 자녀(학생)의 AT-B100 v1.0 앱 v1.0이 삭제되었거나 정상적으로 작동하지 않을 경우 위치 정보 요청이 불가능합니다.

#### SKT 1:51 🗷 📼 🖻 🛍 🧏 💐 🕾 .il 91% 💼

※ '잠금시간 설정' 잠금 서비스는 이후 유료서비스로 전환될 수도 있습니다.

화이트 앱 설정 이프모드' 및 '장금모드'에서도 예외적으로 사용이 가능한 앱을 지정한니다 원격삭제 자녀의 휴대폰에 'AT-B100 앱' 삭제동의를 구하는 메시지를 발송합니다 OTP 발행 삭제 OTP(1회용 비밀번호)를 발행하여 5분내로 자녀의 휴대폰에 입력하면 'AT-B100 앱'을 삭제할 수 있습니다 등록 취소 데스트투님을 등록된 자녀 목록에서 삭제합니다 데스트투님의 휴대폰을 사용하지 못하도록 화면을 잠글수가 있습니다.(잠금모드) ON 방법1) 휴대폰을 즉시 잠금상태로 유지합니다 방법2) 휴대폰 사용제한 시간 설정 설정하신 요일별 시간대동안에 휴대폰 사용  $\bigcirc$ < Ш 1. '방법2) 휴대폰 사용제한

시간 설정'의

[설정]버튼을 터치합니다.

ار 89% 📽 📽 🕼 89% 🖻 휴대폰 사용제한 시간 설정 데스트투님의 휴대폰을 무조건 사용하지 못하도록 제작할 수 있습니다. 아래에 설정하신 요일별 시간대 동안에는 자녀의 휴대폰 사용을 무조건 제한합니다

사용제한 시간을 추가해주세요.

2. 사용제한 시간을 추가 후

[확인] 버튼을 터치합니다.

2. '방법1)휴대폰을 즉시 잠금상태로 유지합니다.' 우측을 터치해서 [ON]으로 설정합니다.

3. <mark>자녀폰</mark> 우측 상단에 '금지마크'가 표시되면서 휴대폰 사용이 제한됩니다.

G J Û Galaxy Store C ••• Ш Ο

세이프 모드 타임 설정 설정하신 요일별 시간대 동안에만 세이프존(노 스몸비 존)에서 보행 중 휴대폰 사용을 제한합니다

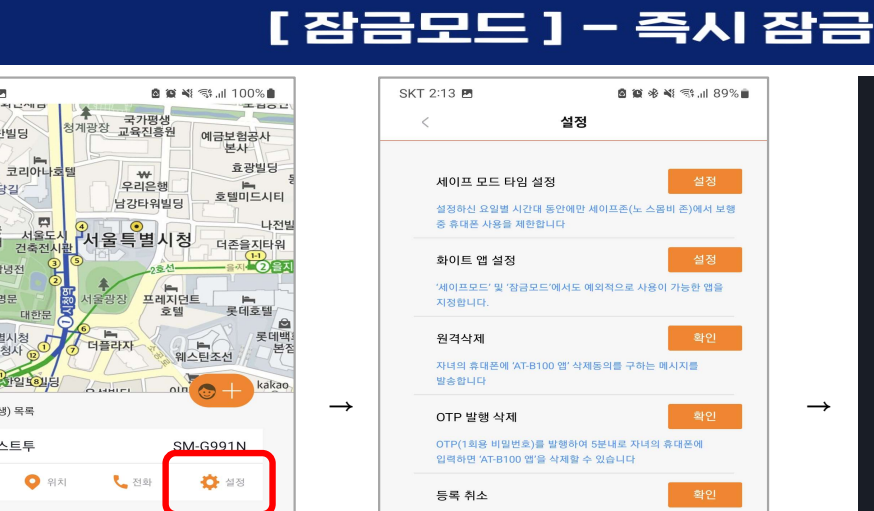

SKT 10:47 🖪

서. - - - - 초등학교

미술관

|미술관 |보관

서학당길

告 경운궁 서울5 양이재 건축전

함녕전 盘 덕수궁 광명문

후생동 서울특별시청 미술관 서소문청사 (

자녀(학생) 목록

📀 데스트투

Ш

대한문

1

 $\cap$ 

1. [ 설정 ] 버튼을

터치합니다.

<

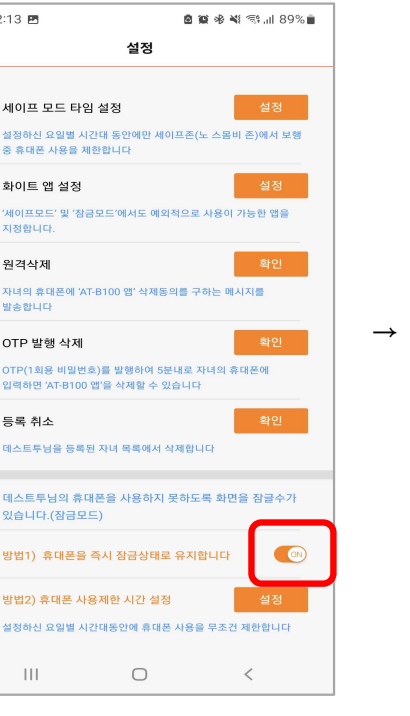

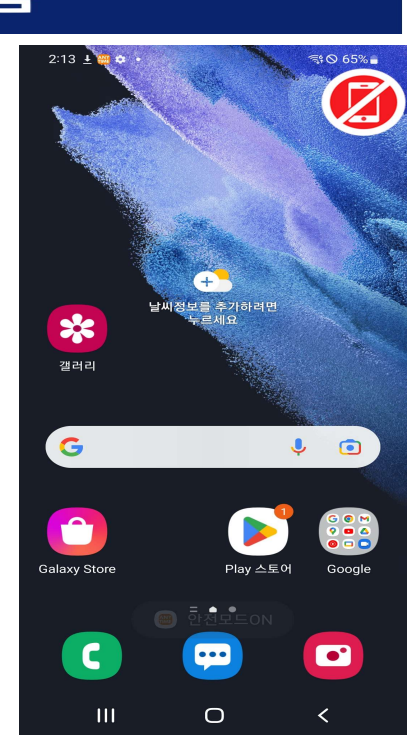

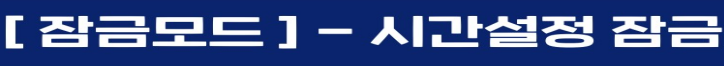

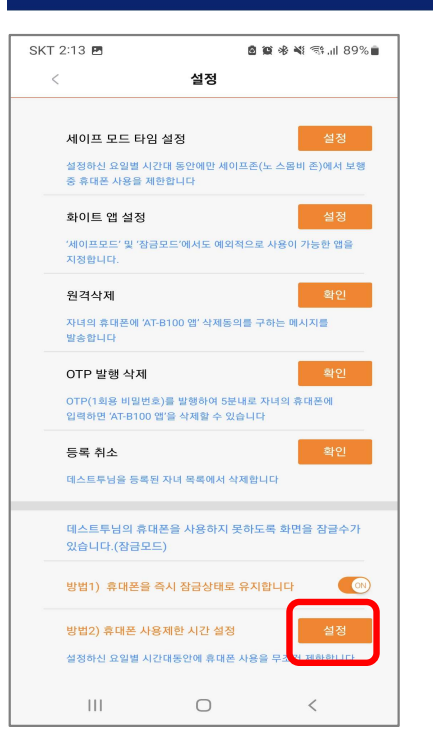

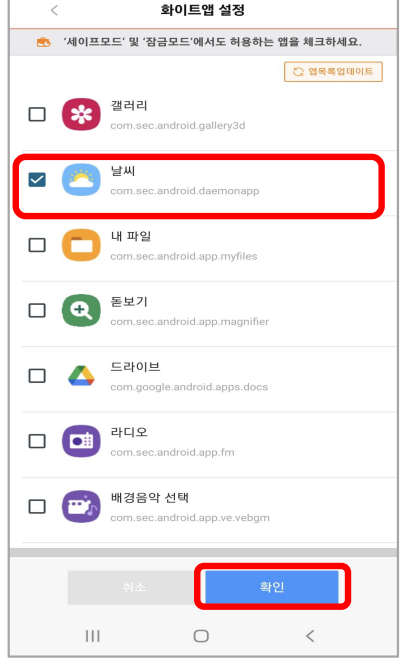

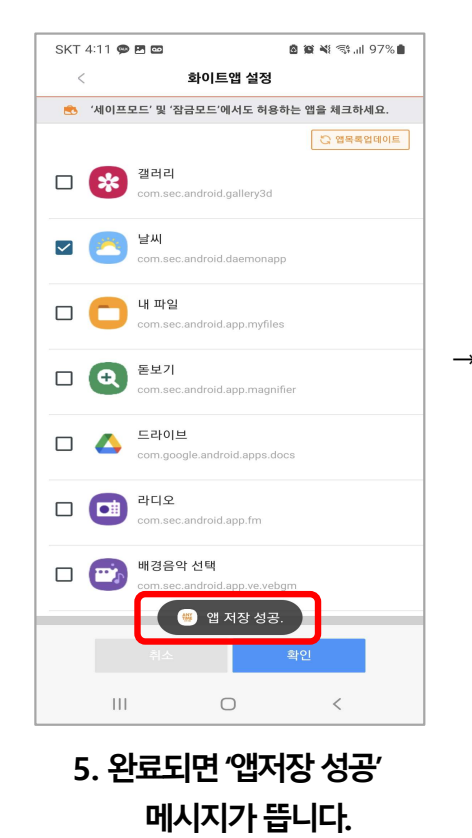

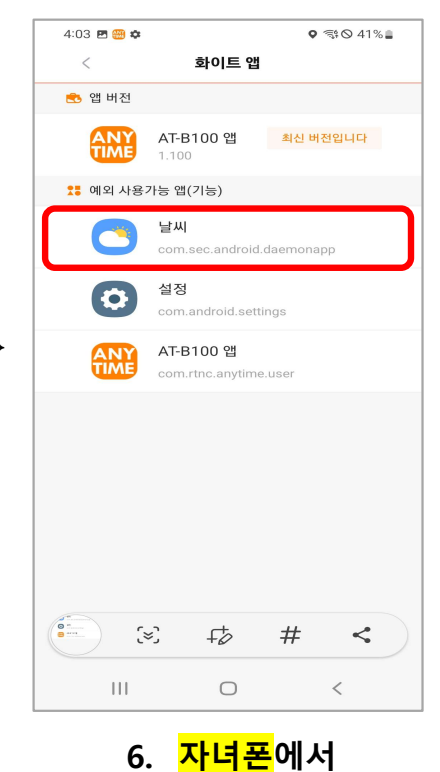

'화이트앱'목록에 반영결과를 확인합니다.

< 메뉴경로 > 三 >화이트앱>예외사용가능앱

# 1. '화이트앱설정'에 [설정 ] 버튼을 터치합니다.

SKT 4:10 🗭 🖪 🔤

🖻 🙀 💐 🖘 📶 97% 🛢

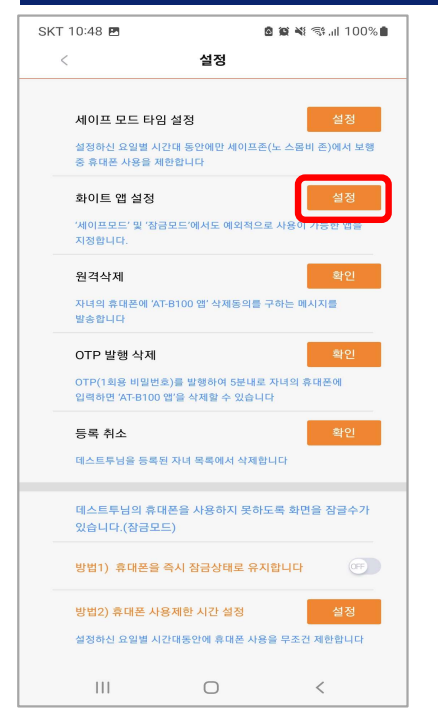

### 2. [앱목록업데이트]버튼을 터치합니다.

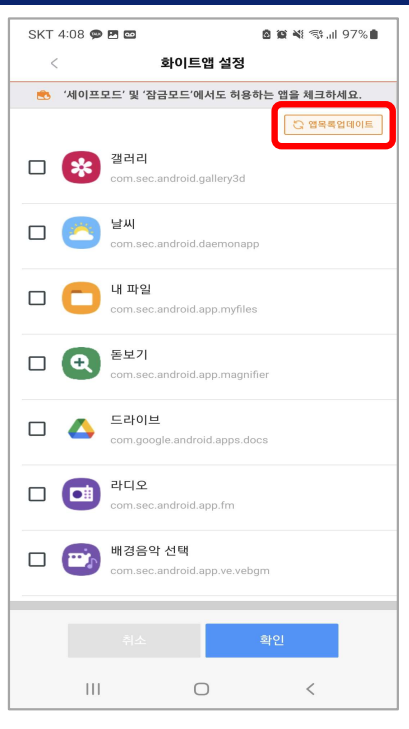

# 3. 업데이트가 완료되면 '앱목록 갱신완료' 메시지가 뜹니다.

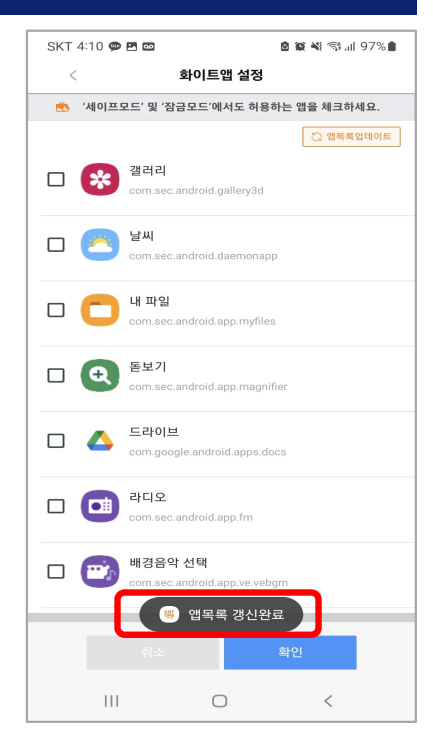

### [ 자녀앱 삭제 ] - 원격삭제

설정

'세이프모드' 및 '잠금모드'에서도 예외적으로 사용이 가능한 앱을

OTP(1회용 비밀번호)를 발행하여 5분내로 자녀의 휴대폰에 입력하면 'AT-B100 앱'을 삭제할 수 있습니다

데스트투님의 휴대폰을 사용하지 못하도록 화면을 잠글수가

데스트투님을 등록된 자녀 목록에서 삭제합니다

방법1) 휴대폰을 즉시 장금상태로 유지합니다 방법2) 휴대폰 사용제한 시간 설정

설정하신 요일별 시간대 동안에만 세이프존(노 스 중 휴대폰 사용을 제한합니다

🙆 🕼 💐 🖘 .iil 100% 🛢

몸비 존)에서 보행

SKT 10:48 🖪

세이프 모드 타임 설정

화이트 앱 설정

크의 휴대폰에 'AT-▶하니다

OTP 발행 삭제

등록 취소

있습니다.(잠금모드)

지정합니다

원격삭제

발송합니

<

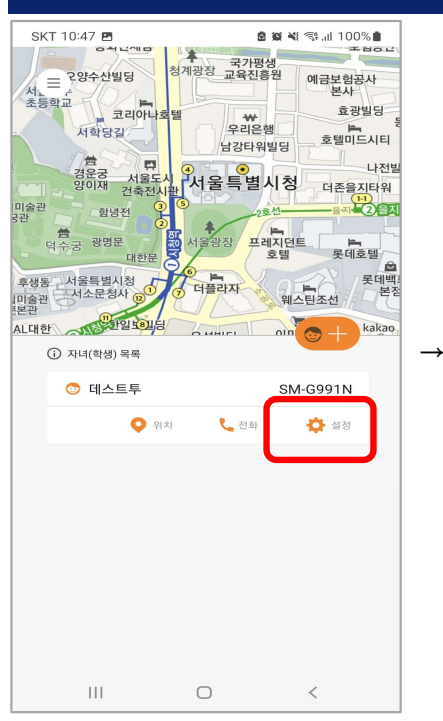

- 1. [ 설정 ] 을 터치합니다.

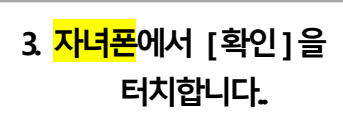

3 🎟 🛤 🌣

🏂 기본정보

이름

□ 가입정보

丸 앱 관리

가입일

마일리지

🎭 개인정보 취급방침

앱 로그아웃

앱 삭제

**AT-B100 앱** 이 앱을 제거하시겠습니까?

취소

개인정보 취급방침

전화번호

회원정보

학생1 (stest01)

SM-G991N

보기

보기 >

확인

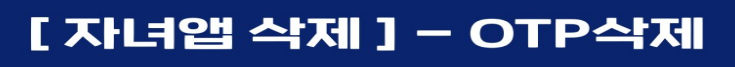

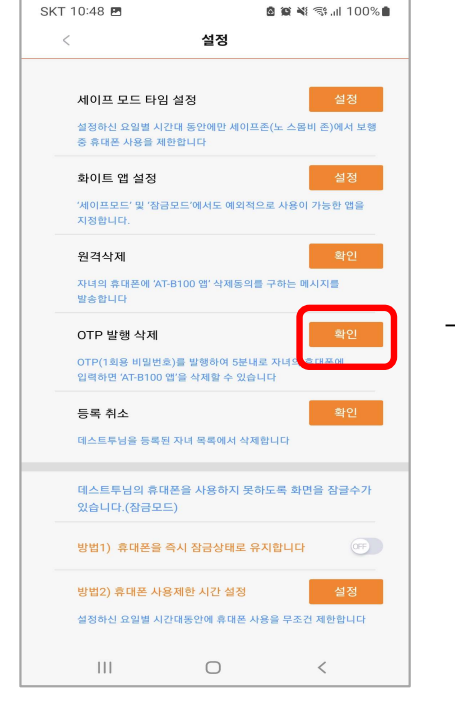

1. 'OTP 발행 삭제'에 [확인]을 터치합니다.

2

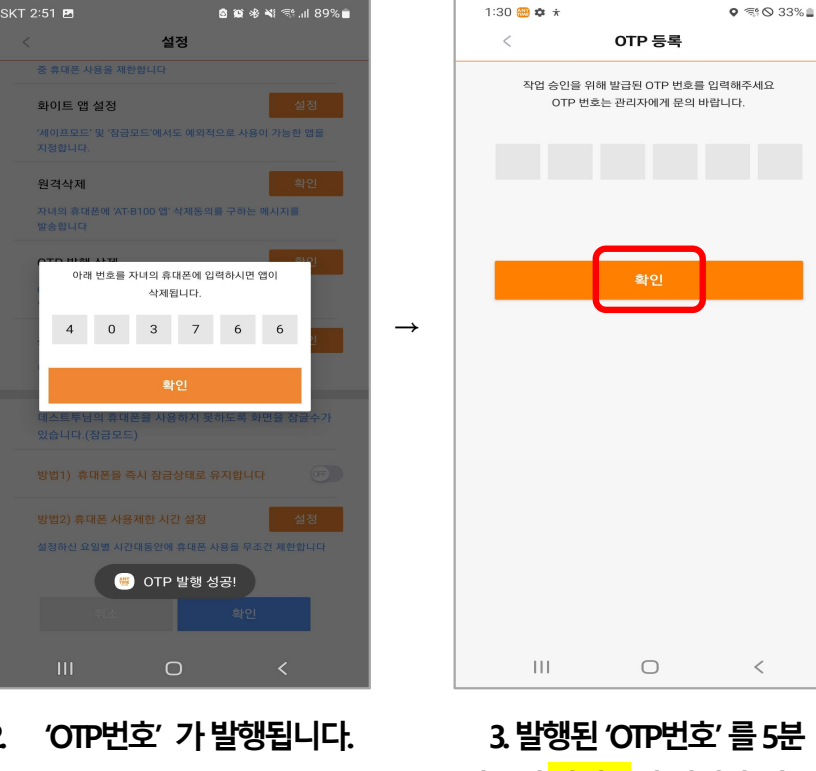

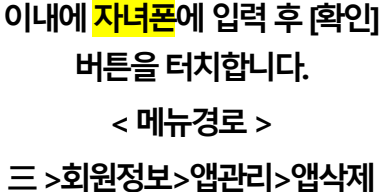